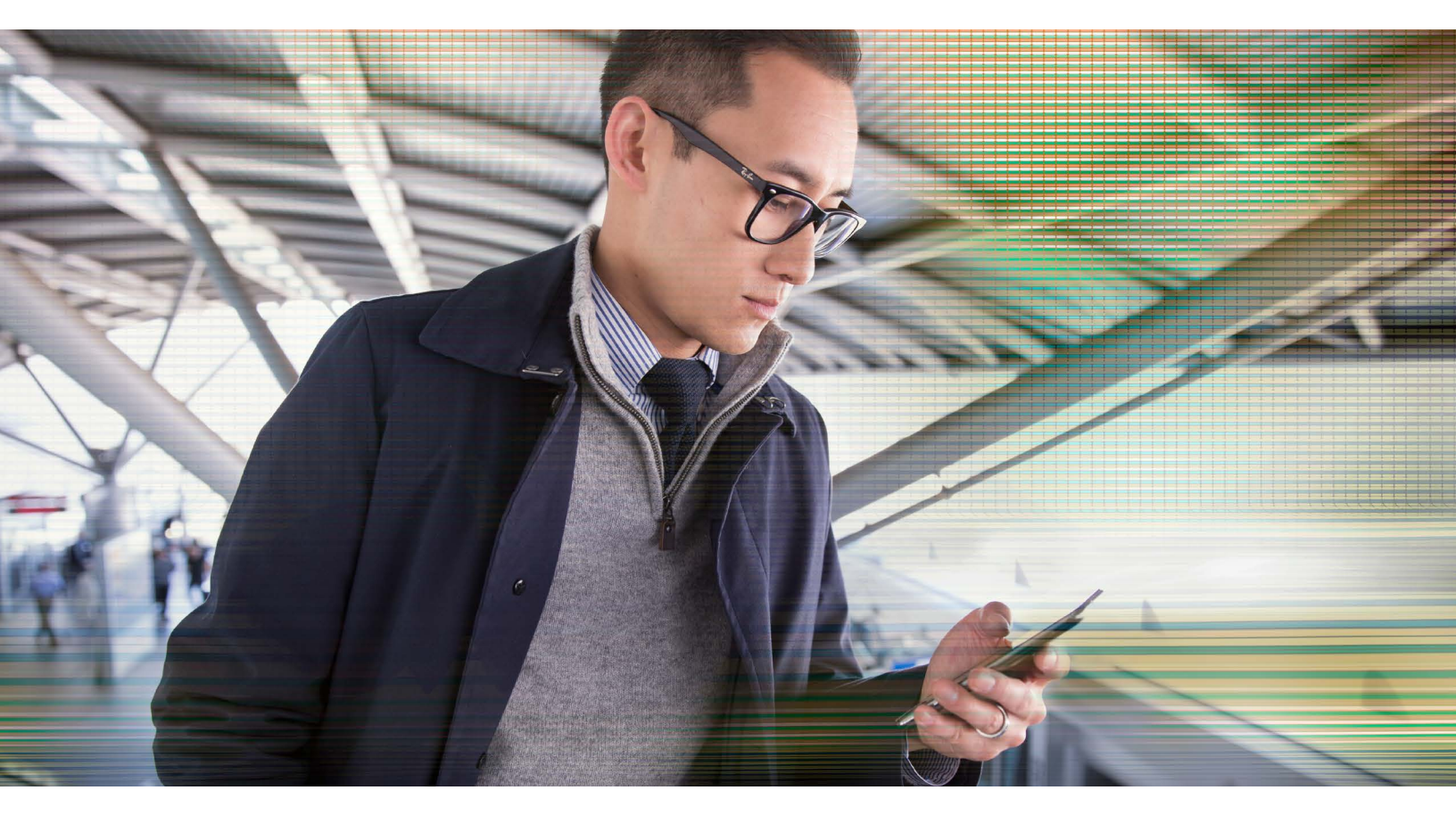

# Solution Guide for Citrix NetScaler and Cisco APIC EM

Orchestrating Network QoS policy for delivering enhanced video experience to XenDesktop users

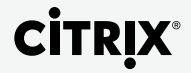

### Table of contents

| Solution Overview                                                    | 3 |
|----------------------------------------------------------------------|---|
| Executive Summary                                                    | 3 |
| Challenge                                                            | 3 |
| Business Benefits                                                    | 4 |
| Solution Description                                                 | 4 |
| Solution Components and Deployment Details                           | 5 |
| Summary                                                              | 7 |
| For More Information                                                 | 8 |
| Citrix NetScaler                                                     | 8 |
| Citrix XenDesktop                                                    | 8 |
| Cisco Application Policy Infrastructure Controller Enterprise Module | 8 |
| Citrix NetScaler and Cisco 3750 Switch Configuration                 | 8 |

Citrix NetScaler Application Delivery Controller<sup>™</sup> (ADC) leverages the Cisco Application Policy Infrastructure Controller (APIC) Enterprise Module's (APIC EM) REST-based APIs to deliver dynamically the best experience for video delivery to Citrix XenDesktop Clients. The APIC EM brings network abstraction and automation for WAN and Access network domains.

#### **Solution Overview**

This joint solution between Citrix<sup>®</sup> NetScaler<sup>®</sup>, XenDesktop<sup>®</sup> and Cisco APIC-EM can be used across wired, wireless, physical and virtual networks. This solution protects investment by working with existing infrastructure and it creates an intelligent, open, programmable network that allows the following:

- Quick response to growing application needs.
- Reduces time spent on system configuration.
- Eases the complexity of mobility, bring-your-own-device (BYOD), cloud, and other initiatives.

#### **Executive Summary**

Citrix and Cisco jointly deliver a solution for dynamic provisioning of QoS settings across multiple Cisco campus and WAN devices. Upon recognition of XenDesktop Clients that require higher priority for video traffic, the Citrix NetScaler communicates with the Cisco ACI APIC Enterprise Module using Representational State Transfer (REST)-based APIs. In response, the APIC EM pushes new QoS settings to the network devices through which the video traffic passes. Not only are the QoS settings provisioned automatically, it is done on a per session basis, something that is impossible with normal network management tools. The result – an improved XenDesktop user experience.

#### Challenge

Adapting networks to the security, path optimization, QoS and policy compliance demands of today's applications is complex. A distinct and particular problem is implementing and maintaining network settings across multiple devices in a campus or WAN network. At best, the settings are static and time consuming to implement; at worst, manually implemented, error-prone and poorly managed, or just not feasible.

#### **Business Benefits**

NetScaler, in conjunction with Cisco APIC EM, can dynamically provision new network parameters in response to changing conditions. This means that systems can be reconfigured more rapidly. This allows better use to be made of existing assets and can lower associated operating expenditure on IT. Further, this flexibility of networking and application provisioning leads to a faster time to deployment of new business applications that can mean a distinct competitive advantage in evolving markets.

#### **Solution Description**

To meet the requirements of delivering dynamic QoS policies across campus switches for optimized delivery of video traffic over Citrix XenDesktop Clients, the APIC EM CampusController was installed on a VMware vSphere ESXi host and deployed on a server attached to a Cisco Catalyst 3750-X switch. Citrix XenServer<sup>®</sup> 6.2 with XenCenter<sup>®</sup> was installed on a Dell 1435 server and an HP Proliant DL 360-G6 server. The servers were connected to the Cisco Catalyst 3750-X switch. Citrix XenDesktop Windows Server, Citrix NetScaler, and StoreFront virtual environments were deployed on each of those servers.

The APIC-EM CampusController automatically discovered the Citrix XenDesktop solution for video delivery. Once device and host discovery of all the components of the APIC-EM system had been successfully completed, a video was accessed with Citrix Receiver™ client.

#### Dynamic QoS policy for video delivery to Citrix XenDesktop Clients

**Cisco APIC Enterprise Module** 

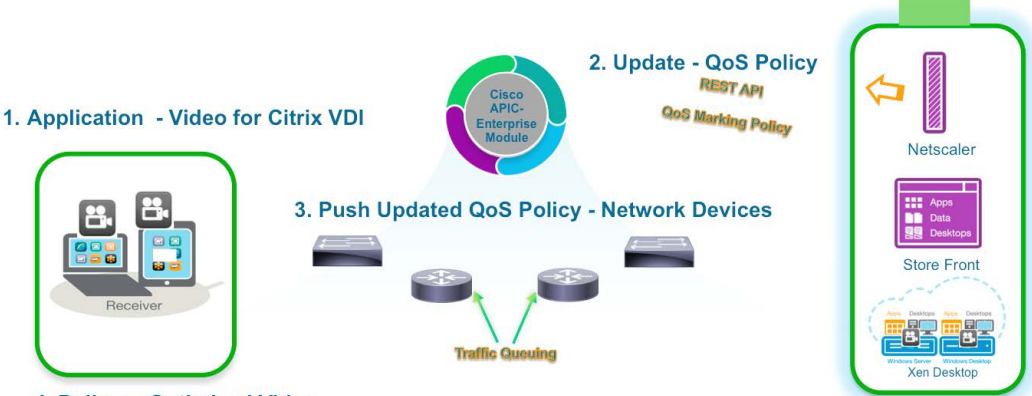

4. Deliver - Optimized Video

The NetScaler device detects the XenDesktop client's action and upon recognizing the data transfer as video determines that a higher prioritization is required. The NetScaler communicates this to the Cisco ACI APIC Enterprise Module using the system's API commands. In response, the APIC EM pushed new QoS settings to the network devices in the data path.

Quality of service provisioning for real-time video delivery is crucial to businesses looking to make the most of a highly diverse and mobile workforce. Without QoS the user experience can be degraded and productivity can suffer. That said, implementing it manually one box at a time can be a challenge for even the most experienced network engineer. The Citrix NetScaler and APIC EM solution can be used to automate QoS provisioning and even create a "follow me" QoS model to establish a consistent, high-quality user experience.

#### **Solution Components and Deployment Details**

#### **Physical Components**

The APIC-EM Solution is comprised of the following physical components:

- 1. APIC EM CampusController Server [HP Proliant DL 360-G6 server (ns-tme-ESXi-1)]
- 2. APIC EM EFT Release 0.7.1.3193
  - Hosted on a VMware vSphere ESXi multipurpose host infrastructure
  - Controls core APIC-EM device inventory and host inventory assets

#### Cisco Catalyst 3750-X switch (Cat3K)

- 1. Software version is 15.0(2.0.93)SE
- 2. Software image is C3750E-UNIVERSALK9-M
- 3. Switch model number is WS-C3750X-24P

All other physical components of the APIC-EM Demo are connected to this switch for connectivity.

#### Dell 1435 server (ns-tme-xd-1)

- 1. XenServer 6.2 with XenCenter
  - RDP Client This RDP client is used as a jump box to enter the demo
- 2. NS1 Citrix NetScaler Virtual Appliance, This Citrix NetScaler pushes the QoS policy to the APIC-EM upon user login

- 3. Windows Server 2012 Active Directory
- 4. Windows Server 2012 StoreFront1
- 5. Windows Server 2012 XenDesktop1

#### HP Proliant DL 360-G6 server (ns-tme-xd-2)

- 1. XenServer 6.2 with XenCenter
- 2. NS2 Citrix NetScaler Virtual Appliance This Citrix NetScaler is redundant to the deployment
- 3. Windows Server 2012 StoreFront2
- 4. Windows Server 2012 XenDesktop2

#### Virtual Components

The XenDesktop virtual environments installed as virtual machines on the Dell 1435 server are the primary virtual components:

- 1. RDP Client
- 2. Citrix NetScaler Virtual Appliance
- 3. Windows Server 2012
- 4. Windows Server 2012 StoreFront1
- 5. The APIC-EM CampusController

#### Deployment Details

- 1. The APIC EM demo was deployed using the following approach.
- 2. The APIC-EM CampusController was installed on a VMware vSphere ESXi host and deployed on a server attached to the Cisco Catalyst 3750-X switch.
- 3. XenServer 6.2 with XenCenter was installed on a Dell 1435 server and an HP Proliant DL 360-G6 server.
- 4. Those servers were attached to the Cisco Catalyst 3750-X switch.
- 5. The XenDesktop Windows Server, Citrix NetScaler, and StoreFront virtual environments were deployed on each of the servers.

- 6. The solution environment was brought on line and discovered in the APIC-EM CampusController.
- 7. Once device discovery and host discovery the physical and virtual components of the APIC-EM had been successfully completed, the solution was ready for launch.
- 8. A QoS policy was configured on the client port (where the RDP client is attached) of the Cisco Catalyst 3750-X switch using the following command:

srr-queue bandwidth shape 2 8000 8000 8000

- 9. QoS policy callouts were configured on the Citrix NetScaler.
  - The Citrix NetScaler pushes the QoS policy to the APIC-EM upon client login and logout. The QoS policy callouts set the QoS policy upon client login to give the XenDesktop Clients higher priority, and they remove the priority upon client log-out.
- 10. An RDP client machine that could access the solution to play a video clip was deployed.
- 11. A "how-to" video was recorded demonstrating the steps necessary to launch the client machine to play the video.
  - The video is first played with no application priority set. In other words, no policy was pushed from the Citrix NetScaler to the APIC-EM.
  - Then, the video was played with a high priority QoS policy pushed from the Citrix NetScaler to the network data path via the APIC-EM.
  - The difference between the two views was noted and quite apparent.

#### Summary

Citrix and Cisco jointly delivered this differentiated solution because Citrix NetScaler is natively enable with the rich API infrastructure required for seamless integration into the Cisco API-EM. The joint solution between Citrix and Cisco significantly simplifies network change through programmability with an architectural approach and open APIs. Citrix and Cisco services provide end-to-end guidance to help customers achieve maximum benefit from software defined networking and tie network performance directly to business priorities.

#### **For More Information**

Citrix NetScaler <u>http://www.citrix.com/products/netscaler-application-delivery-controller/overview.</u> <u>html?posit=glnav</u>

Citrix XenDesktop http://www.citrix.com/products/xendesktop/overview.html

Cisco Application Policy Infrastructure Controller Enterprise Module <u>http://www.cisco.com/c/en/us/products/cloud-systems-management/application-policy-infrastructure-controller-enterprise-module/index.html</u>

#### Citrix NetScaler and Cisco 3750 Switch Configuration

NetScaler Configuration #NS10.1 Build 123.9 # Last modified by `save config`, Tue Mar 11 21:06:29 2014 set ns config - IPAddress 172.20.239.85 - netmask 255.255.255.128 enable ns feature LB SSL SSLVPN AAA RESPONDER enable ns mode FR L3 CKA TCPB Edge USNIP PMTUD set system parameter -natPcbForceFlushLimit 4294967295 set system user nsroot 118c6139d18ce67d70c0dbcb3049826a9b690210fa4eb93a4 -encrypted set rsskeytype -rsstype ASYMMETRIC set lacp -sysPriority 32768 -mac 00:25:90:d0:81:8a set ns hostName NS-DEMO set interface 0/1 -throughput 0 -bandwidthHigh 0 -bandwidthNormal 0 -intftype "Intel 8247X" -ifnum 0/1 set interface 0/2 -throughput 0 -bandwidthHigh 0 -bandwidthNormal 0 -intftype "Intel 8247X" -ifnum 0/2 set interface 1/1 -throughput 0 -bandwidthHigh 0 -bandwidthNormal 0 -intftype "Intel 8247X" -ifnum 1/1 set interface 1/2 -throughput 0 -bandwidthHigh 0 -bandwidthNormal 0 -intftype "Intel 8247X" -ifnum 1/2 set interface 1/3 -throughput 0 -bandwidthHigh 0 -bandwidthNormal 0 -intftype "Intel 8247X" -ifnum 1/3 set interface 1/4 -throughput 0 -bandwidthHigh 0 -bandwidthNormal 0 -intftype "Intel 8247X" -ifnum 1/4 set interface 1/5 -throughput 0 -bandwidthHigh 0 -bandwidthNormal 0 -intftype "Intel 8247X" -ifnum 1/5 set interface 1/6 -throughput 0 -bandwidthHigh 0 -bandwidthNormal 0 -intftype "Intel 8247X" -ifnum 1/6 set interface LO/1 -haMonitor OFF -throughput 0 -bandwidthHigh 0 -bandwidthNormal 0 -intftype Loopback -ifnum LO/1

add vlan 2 add vlan 3 add ns ip6 fe80::225:90ff:fed0:818a/64 -scope link-local -type NSIP -vlan 1 -vServer DISABLED -mgmtAccess ENABLED -dynamicRouting ENABLED add vrID 11 add vrID 13 add ns ip 30.3.3.12 255.255.255.248 -vServer DISABLED -mgmtAccess ENABLED add ns ip 192.168.68.247 255.255.255.0 -vServer DISABLED -mgmtAccess ENABLED add ns ip 172.20.239.114 255.255.255.128 -type MIP -vServer DISABLED add ns ip 30.3.3.11 255.255.255.255 -type VIP -snmp DISABLED -vrID 11 add ns ip 30.3.3.13 255.255.255.255 -type VIP -snmp DISABLED -vrID 13 set ipsec parameter -lifetime 28800 bind vlan 2 -ifnum 1/2 bind vlan 2 - IPAddress 30.3.3.12 255.255.255.248 bind vlan 3 - ifnum 1/3 bind vlan 3 - IPAddress 192.168.68.247 255.255.255.0 set nd6RAvariables -vlan 1 bind nd6RAvariables -vlan 1 -ipv6Prefix :: set ipv6 -natprefix :: set snmp alarm SYNFLOOD -timeout 1 set snmp alarm HA-VERSION-MISMATCH -time 86400 -timeout 86400 set snmp alarm HA-SYNC-FAILURE -time 86400 -timeout 86400 set snmp alarm HA-NO-HEARTBEATS -time 86400 -timeout 86400 set snmp alarm HA-BAD-SECONDARY-STATE -time 86400 -timeout 86400 set snmp alarm HA-PROP-FAILURE -timeout 86400 set snmp alarm IP-CONFLICT -timeout 86400 set snmp alarm APPFW-START-URL -timeout 1 set snmp alarm APPFW-DENY-URL -timeout 1 set snmp alarm APPFW-REFERER-HEADER -timeout 1 set snmp alarm APPFW-CSRF-TAG -timeout 1 set snmp alarm APPFW-COOKIE -timeout 1 set snmp alarm APPFW-FIELD-CONSISTENCY -timeout 1 set snmp alarm APPFW-BUFFER-OVERFLOW -timeout 1 set snmp alarm APPFW-FIELD-FORMAT -timeout 1 set snmp alarm APPFW-SAFE-COMMERCE -timeout 1 set snmp alarm APPFW-SAFE-OBJECT -timeout 1 set snmp alarm APPFW-POLICY-HIT -timeout 1 set snmp alarm APPFW-VIOLATIONS-TYPE -timeout 1 set snmp alarm APPFW-XSS -timeout 1 set snmp alarm APPFW-XML-XSS -timeout 1

set snmp alarm APPFW-SQL -timeout 1

set snmp alarm APPFW-XML-SQL -timeout 1 set snmp alarm APPFW-XML-ATTACHMENT -timeout 1 set snmp alarm APPFW-XML-DOS -timeout 1 set snmp alarm APPFW-XML-VALIDATION -timeout 1 set snmp alarm APPFW-XML-WSI -timeout 1 set snmp alarm APPFW-XML-SCHEMA-COMPILE -timeout 1 set snmp alarm APPFW-XML-SOAP-FAULT -timeout 1 set snmp alarm DNSKEY-EXPIRY -timeout 1 set snmp alarm HA-LICENSE-MISMATCH -timeout 86400 set snmp alarm CLUSTER-NODE-HEALTH -time 86400 -timeout 86400 set snmp alarm CLUSTER-NODE-QUORUM -time 86400 -timeout 86400 set snmp alarm CLUSTER-VERSION-MISMATCH -time 86400 -timeout 86400 set ns tcpProfile nstcp\_default\_tcp\_lfp -mss 0 set ns tcpProfile nstcp default tcp lnp -mss 0 set ns tcpProfile nstcp\_default\_tcp\_lan -mss 0 set ns tcpProfile nstcp\_default\_tcp\_lfp\_thin\_stream -mss 0 set ns tcpProfile nstcp\_default\_tcp\_lnp\_thin\_stream -mss 0

set ns tcpProfile nstcp\_default\_tcp\_lan\_thin\_stream -mss 0 set ns tcpProfile nstcp\_default\_tcp\_interactive\_stream -mss 0 set ns tcpProfile nstcp\_internal\_apps -mss 0 set ns tcpProfile nstcp\_default\_XA\_XD\_profile -mss 0 set ns tcpProfile nstcp\_default\_Mobile\_profile -mss 0 set ns httpProfile nshttp\_default\_strict\_validation -reusePoolTimeout 24820 add policy httpCallout apicall\_for\_srcpolicy add policy httpCallout apicall\_for\_dstpolicy set policy httpCallout apicall\_for\_srcpolicy -IPAddress 172.20.239.108 -port 8081 -returnType TEXT -httpMethod POST -hostExpr "\"172.20.239.108\"" -urlStemExpr "\"/api/v0/policy/\"" -headers Callout("apicallout") Content-Type("application/json") -bodyExpr "\"{\x22networkUser\\ x22: {\x22actionProperty\\x22: {\x22priorityLeve\\x22: \x22plicyName\\x22; \\x22policyOwner\\x22: \\x22Admin\\x22, \\x22actions\\x22: [\\x22PERMIT\\x22]}\"" -scheme http -resultExpr "HTTP.RES. BODY(100)"

set policy httpCallout apicall\_for\_dstpolicy -IPAddress 172.20.239.108 -port 8081 -returnType TEXT -httpMethod POST -hostExpr "\"172.20.239.108\"" -urlStemExpr "\"/api/v0/policy/\"" -headers Callout("apicallout") Content-Type("application/json") -bodyExpr "\"{\\x22resource\\ x22: {\\x22userIdentifiers\\x22: [\\x2230.3.3.11\\x22]}, \\x22policyName\\x22: \\x22dst-citrix\\ x22, \\x22actionProperty\\x22: {\\x22PERMIT\\x22]}\"" -scheme http -resultExpr "HTTP.RES. BODY(100)"

add server 127.0.0.1 127.0.0.1 add server srv\_web 192.168.68.250

add service s1 127.0.0.1 HTTP 80 -gslb NONE -maxClient 0 -maxReq 0 -cip ENABLED cipheader -usip YES -useproxyport NO -sp OFF -cltTimeout 180 -svrTimeout 360 -CKA NO -TCPB NO -CMP NO -tcpProfileName nstcp\_internal\_apps add service svc\_web srv\_web HTTP 8080 -gslb NONE -maxClient 0 -maxReq 0 -cip DISABLED -usip NO -useproxyport YES -sp OFF -cltTimeout 180 -svrTimeout 360 -CKA YES -TCPB YES -CMP NO add ssl certKey testcert -cert server.crt -key server.key add ssl certKey testcert2 -cert server.pem add ssl certKey serverCA2 -cert ca.pem add ssl certKey ciscolive -cert ciscolive.cert -key ciscolive.key add ssl certKey ciscoliveRoot -cert ciscolive-root.cert add ssl certKey Cybertrust-Ca -cert "Cybertrust Public SureServer SV CA.CER" add ssl certKey Baltimore-ca -cert "Baltimore CyberTrust Root.CER" add ssl certKey appflow-cert -cert appflowtrans.citrix.com.CER -key appflowtrans.citrix. com\_pvt.pem add authentication IdapAction logininvsi -serverIP 192.168.68.245 -IdapBase "DC=loginvsi,DC=citrix,DC=com" -ldapBindDn administrator@loginvsi.citrix.com -IdapBindDnPassword dd201c4f799d7879a0c835 -encrypted -IdapLoginName samAccountName -groupAttrName memberOf -subAttributeName CN -passwdChange ENABLED bind cmp global ns\_adv\_nocmp\_xml\_ie -priority 8700 -gotoPriorityExpression END -type RES DEFAULT bind cmp global ns\_adv\_nocmp\_mozilla\_47 -priority 8800 -gotoPriorityExpression END -type RES DEFAULT bind cmp global ns\_adv\_cmp\_mscss -priority 8900 -gotoPriorityExpression END -type RES DEFAULT bind cmp global ns\_adv\_cmp\_msapp -priority 9000 -gotoPriorityExpression END -type RES DEFAULT bind cmp global ns adv cmp content type -priority 10000 -gotoPriorityExpression END -type RES\_DEFAULT add authentication IdapPolicy loginvsiPol ns true logininvsi set lb parameter -sessionsThreshold 150000 add lb vserver test server HTTP 30.3.3.11 80 -persistenceType NONE -cltTimeout 180 add lb vserver internet HTTP 30.3.3.13 80 -persistenceType NONE -cltTimeout 180 set cache parameter -via "NS-CACHE-9.3: 1" -maxPostLen 0 set aaa parameter -maxAAAUsers 5 add vpn vserver ciscodemo SSL 30.3.3.11 443 -appflowLog ENABLED -maxLoginAttempts 255 -failedLoginTimeout 1 add vpn vserver caq\_internal SSL 192.168.68.242 443 set ns rpcNode 172.20.239.85 -password 8a7b474124957776a0cd31b862cbe4d72b5cbd59868a136d4bdeb56cf03b28 -encrypted -srcIP \* add responder policy invoke src policy "!http.REQ.HEADER(\"Callout\").EXISTS &&

http.REQ.URL.CONTAINS(\"LaunchICA\") && SYS.HTTP\_CALLOUT(apicall\_for\_srcpolicy). CONTAINS(\"success\")" NOOP add responder policy invoke\_dst\_policy "!http.REQ.HEADER(\"Callout\").EXISTS && http. REQ.URL.CONTAINS(\"LaunchICA\") && SYS.HTTP\_CALLOUT(apicall\_for\_dstpolicy). CONTAINS(\"success\")" NOOP bind responder global invoke src policy 1 2 -type REQ OVERRIDE bind responder global invoke dst policy 2 END -type REQ OVERRIDE set responder param -undefAction NOOP bind lb vserver test server svc web bind lb vserver internet svc web add dns nameServer 192.168.68.245 set ns diameter -identity netscaler.com -realm com set dns parameter -dns64Timeout 1000 add dns nsRec . a.root-servers.net -TTL 3600000 add dns nsRec . b.root-servers.net -TTL 3600000 add dns nsRec . c.root-servers.net -TTL 3600000 add dns nsRec . d.root-servers.net -TTL 3600000

add dns nsRec. e.root-servers.net -TTL 3600000 add dns nsRec. f.root-servers.net -TTL 3600000 add dns nsRec . g.root-servers.net -TTL 3600000 add dns nsRec. h.root-servers.net -TTL 3600000 add dns nsRec. i.root-servers.net -TTL 3600000 add dns nsRec. j.root-servers.net -TTL 3600000 add dns nsRec . k.root-servers.net -TTL 3600000 add dns nsRec . l.root-servers.net -TTL 3600000 add dns nsRec. m.root-servers.net -TTL 3600000 add dns addRec l.root-servers.net 199.7.83.42 -TTL 3600000 add dns addRec b.root-servers.net 192.228.79.201 -TTL 3600000 add dns addRec d.root-servers.net 128.8.10.90 -TTL 3600000 add dns addRec j.root-servers.net 192.58.128.30 -TTL 3600000 add dns addRec h.root-servers.net 128.63.2.53 -TTL 3600000 add dns addRec f.root-servers.net 192.5.5.241 -TTL 3600000 add dns addRec ddc-demo 192.168.68.246 add dns addRec vda-demo 192.168.68.243 add dns addRec rds-demo 192.168.68.244 add dns addRec k.root-servers.net 193.0.14.129 -TTL 3600000 add dns addRec a.root-servers.net 198.41.0.4 -TTL 3600000 add dns addRec c.root-servers.net 192.33.4.12 -TTL 3600000 add dns addRec m.root-servers.net 202.12.27.33 -TTL 3600000 add dns addRec i.root-servers.net 192.36.148.17 -TTL 3600000 add dns addRec g.root-servers.net 192.112.36.4 -TTL 3600000

add dns addRec e.root-servers.net 192.203.230.10 -TTL 3600000 set lb monitor ldns-dns LDNS-DNS -query . -queryType Address add route 0.0.0.0 0.0.0.0 172.20.239.1 add route 30.0.0.0 255.0.0.0 30.3.3.9 set ssl service nshttps-192.168.68.247-443 -eRSA ENABLED -sessReuse DISABLED set ssl service nsrpcs-192.168.68.247-3008 -eRSA ENABLED -sessReuse DISABLED set ssl service nshttps-30.3.3.12-443 -eRSA ENABLED -sessReuse DISABLED set ssl service nsrpcs-30.3.3.12-3008 -eRSA ENABLED -sessReuse DISABLED set ssl service nshttps-::1I-443 -eRSA ENABLED -sessReuse DISABLED set ssl service nsrpcs-::1l-3008 -eRSA ENABLED -sessReuse DISABLED set ssl service nskrpcs-127.0.0.1-3009 -eRSA ENABLED -sessReuse DISABLED set ssl service nshttps-127.0.0.1-443 -eRSA ENABLED -sessReuse DISABLED set ssl service nsrpcs-127.0.0.1-3008 -eRSA ENABLED -sessReuse DISABLED set ssl vserver ciscodemo -eRSA DISABLED -tls11 DISABLED -tls12 DISABLED set ssl vserver caq\_internal -eRSA DISABLED -tls11 DISABLED -tls12 DISABLED add vpn sessionAction WI-ica-loginvsi -defaultAuthorizationAction ALLOW -SSO ON -icaProxy ON -wihome "http://192.168.68.246/Citrix/ciscoliveWeb/" -ClientChoices ON -ntDomain loginvsi -clientlessVpnMode ON

add vpn sessionPolicy loginvsi session pol ns true WI-ica-loginvsi set vpn parameter -defaultAuthorizationAction ALLOW -proxy BROWSER -forceCleanup none -clientOptions all -clientConfiguration all -SSO ON -icaProxy ON -wihome "http://192.168.68.246/ Citrix/ciscoliveWeb/" -wiPortalMode NORMAL -ClientChoices ON -ntDomain loginvsi clientlessVpnMode ON -UITHEME DEFAULT bind vpn vserver ciscodemo -staServer "http://192.168.68.246/" bind vpn vserver ciscodemo -policy loginvsiPol bind vpn vserver ciscodemo -policy loginvsi\_session\_pol bind vpn vserver cag\_internal -policy loginvsiPol bind vpn vserver cag internal -policy loginvsi session pol bind ssl vserver ciscodemo -certkeyName appflow-cert bind ssl vserver ciscodemo -certkeyName ciscoliveRoot -CA -ocspCheck Optional bind ssl vserver ciscodemo -certkeyName Cybertrust-Ca -CA -ocspCheck Optional bind ssl vserver ciscodemo -certkevName Baltimore-ca -CA -ocspCheck Optional bind ssl vserver cag\_internal -certkeyName appflow-cert bind ssl vserver cag internal -certkeyName ciscoliveRoot -CA -ocspCheck Optional bind ssl vserver caq\_internal -certkeyName Cybertrust-Ca -CA -ocspCheck Optional bind ssl vserver cag\_internal -certkeyName Baltimore-ca -CA -ocspCheck Optional set ns encryptionParams -method AES256 -keyValue ff0e316156e61a35d08b49fc3083a8a3220ea6019dd2404703d0f050e2004a07c0aaa24b0ec f2d438b2ec8538e1614b97af712b8 - encrypted set inatparam -nat46v6Prefix ::/96 set ip6TunnelParam -srcIP :: set ptp -state ENABLE

#### Citrix NetScaler policies pushed to Cisco APIC EM

The configuration to call the callouts is in the ns.conf and part of the ns gateway config, responder policy takes care of them.

add ns variable apic\_taskid\_map -type "map(text(20),text(64),1000)" -ifValueTooBig undef -ifNoValue undef add ns variable apic\_policyid\_map -type "map(text(20),text(64),1000)" -ifValueTooBig undef -ifNoValue undef add ns assignment apic\_push\_qos\_var\_assignment -variable "\$apic\_taskid\_map[client.IP.SRC. TYPECAST\_TEXT\_T]" -set "sys.HTTP\_CALLOUT(apic\_push\_qos\_callout)" add ns assignment apic\_get\_qos\_var\_assignment -variable "\$apic\_policyid\_map[client.IP.SRC. TYPECAST\_TEXT\_T]" -set "sys.HTTP\_CALLOUT(apic\_get\_qos\_callout)"

Login calls apic\_push\_qos\_callout Logout calls apic\_get\_qos\_callout which then calls apic\_delete\_qos\_callout

add policy httpCallout apic\_push\_qos\_callout -vServer apic-em-internal -returnType TEXT -httpMethod POST -hostExpr 192.168.1.5 -urlStemExpr "\"/api/v0/policy\"" -headers Content-Type("application/json") -bodyExpr q/"{\"actions\": [\"PERMIT\"], \"policyName\": \"Remark-Traffic-Flow\", \"policyOwner\": \"admin\", \"actionProperty\": {\"priorityLevel\": \"46\"}, \"networkUser\": {\"userIdentifiers\": [\""+CLIENT.IP.SRC.TYPECAST\_TEXT\_T+"\"]}, \"resource\": {\"userIdentifiers\": [\""+client.IP.DST.TYPECAST\_TEXT\_T+"\"]}]'/ -scheme http -resultExpr "http. RES.BODY(10000).REGEX\_SELECT(re#\"taskId\":\"(\\S+)\"#).REGEX\_SELECT(re#\\w{8}-\\w{4}-\\w{4}-\\w{4}-\\w{12}#)"

add policy httpCallout apic\_get\_qos\_callout -vServer apic-em-internal -returnType TEXT -hostExpr 192.168.1.5 -urlStemExpr "\"/api/v0/task/\"+\$apic\_taskid\_map[client.IP.SRC. typecast\_text\_t]" -headers Accept("application/json") -scheme http -resultExpr "http.RES. BODY(10000).REGEX\_SELECT(re#\"progress\":\"(\\S+)\"#).REGEX\_SELECT(re#\\w{8}-\\w{4}-\\w{4}-\\w{4}-\\w{12}#)"

add policy httpCallout apic\_delete\_qos\_callout -vServer apic-em-internal -returnType TEXT -fullReqExpr q{"DELETE /api/v0/policy/" + \$apic\_policyid\_map[client.IP.SRC.typecast\_text\_t] + " HTTP/1.1\r\nHost:192.168.1.5\r\nAccept: application/json\r\n\r\n"} -scheme http -resultExpr "http.RES.BODY(10000)"

set policy httpCallout apic\_push\_qos\_callout -vServer apic-em-internal -returnType TEXT -httpMethod POST -hostExpr 192.168.1.5 -urlStemExpr "\"/api/v0/policy\"" -headers Content-Type("application/json") -bodyExpr q/"{\"actions\": [\"PERMIT\"], \"policyName\": \"Remark-Traffic-Flow\", \"policyOwner\": \"admin\", \"actionProperty\": {\"priorityLevel\": \"46\"}, \"networkUser\": {\"userIdentifiers\": [\""+CLIENT.IP.SRC.TYPECAST\_TEXT\_T+"\"]}, \"resource\": {\"userIdentifiers\": [\""+client.IP.DST.TYPECAST\_TEXT\_T+"\"]}"/ -scheme http -resultExpr "http. RES.BODY(10000).REGEX\_SELECT(re#\"taskId\":\"(\\S+)\"#).REGEX\_SELECT(re#\\w{8}-\\w{4}-\\w{4}-\\w{4}-\\w{12}#)"

set policy httpCallout apic\_get\_qos\_callout -vServer apic-em-internal -returnType TEXT
-hostExpr 192.168.1.5 -urlStemExpr "\"/api/v0/task/\"+\$apic\_taskid\_map[client.IP.SRC.

typecast\_text\_t]" -headers Accept("application/json") -scheme http -resultExpr "http.RES. BODY(10000).REGEX\_SELECT(re#\"progress\":\"(\\S+)\"#).REGEX\_SELECT(re#\\w{8}-\\w{4}-\\w{4}-\\w{4}-\\w{4}-\\w{4}-\\w{4}-\\w{4}-\\w{2}#)" set policy httpCallout apic\_delete\_qos\_callout -vServer apic-em-internal -returnType TEXT

-fullReqExpr q{"DELETE /api/v0/policy/" + \$apic\_policyid\_map[client.IP.SRC.typecast\_text\_t] + " HTTP/1.1\r\nHost:192.168.1.5\r\nAccept: application/json\r\n\r\n"} -scheme http -resultExpr "http.RES.BODY(10000)"

#### Cisco 3750 Switch Configuration

```
Cat3K#sh run
Building configuration...
Current configuration : 4705 bytes
! Last configuration change at 23:07:13 UTC Tue Mar 16 1993
1
version 15.0
no service pad
service timestamps debug datetime msec
service timestamps log datetime msec
no service password-encryption
1
hostname Cat3K
L
boot-start-marker
boot-end-marker
I
enable password admin
username admin password 0 admin
no aaa new-model
switch 1 provision ws-c3750x-24p
system mtu routing 1500
ip routing
L
ip device tracking
mls qos srr-queue output dscp-map queue 1 threshold 3 32 46
mls qos
!
crypto pki trustpoint TP-self-signed-2833995008
enrollment selfsigned
subject-name cn=IOS-Self-Signed-Certificate-2833995008
```

revocation-check none rsakeypair TP-self-signed-2833995008 crypto pki certificate chain TP-self-signed-2833995008 certificate self-signed 01 3082022B 30820194 A0030201 02020101 300D0609 2A864886 F70D0101 05050030 31312F30 2D060355 04031326 494F532D 53656C66 2D536967 6E65642D 43657274 69666963 6174652D 32383333 39393530 3038301E 170D3933 30333031 30303031 33315A17 0D323030 31303130 30303030 305A3031 312F302D 06035504 03132649 4F532D53 656C662D 5369676E 65642D43 65727469 66696361 74652D32 38333339 39353030 3830819F 300D0609 2A864886 F70D0101 01050003 818D0030 81890281 810086F3 F3DDF183 CC96CC86 985AE350 5F6B7396 01302CA3 76EA49B2 633C11A9 4ADF7968 9FDDD33B 55F6C291 FD6E5D1F C10D8E68 E36EA268 C093363C F2A33B34 AC7E3A35 074B16AC AFE0CD73 B9DA03E7 919BD2A0 21811488 99C04A69 AADAD52C 9CFDA650 4BBA17FB 74725917 CDE21AAF 183B67E1 4D3C2A8F 40DE2E1A 7A59B352 FE130203 010001A3 53305130 0F060355 1D130101 FF040530 030101FF 301F0603 551D2304 18301680 146FCA1B 71B78ED2 419D306A E94CFC98 E974C6F6 98301D06 03551D0E 04160414 6FCA1B71 B78ED241 9D306AE9 4CFC98E9 74C6F698 300D0609 2A864886 F70D0101 05050003 8181000A 0E985B74 FE3D3683 D249C4C8 385D1B6A C981D7A1 F6BF0DA0 E330DFE3 88AD1C9B A25BA56F D98D3F7D F0C6D0D6 D4721A13 07C501E2 D48F0780 72598691 43882385 ADFD7AA8 08F5C681 62F12D51 F57FF70D E78168FB C7BD1A60 F2C5F682 19725635 DC73F438 565D4902 18F3D5F0 A00D7784 FAFD8F25 1E85893B 50351A8C E58531 auit cts role-based enforcement L L dot1x system-auth-control spanning-tree mode pvst spanning-tree extend system-id L

vlan internal allocation policy ascending interface FastEthernet0 no ip address no ip route-cache l interface GigabitEthernet1/0/1 interface GigabitEthernet1/0/2 L interface GigabitEthernet1/0/3 ! interface GigabitEthernet1/0/4 L interface GigabitEthernet1/0/5 interface GigabitEthernet1/0/6 interface GigabitEthernet1/0/7 interface GigabitEthernet1/0/8 interface GigabitEthernet1/0/9 interface GigabitEthernet1/0/10 switchport access vlan 100 switchport mode access ip device tracking maximum 1 L interface GigabitEthernet1/0/11 description To\_Citrix\_XD\_Server\_Farm switchport access vlan 100 switchport trunk encapsulation dot1q switchport trunk native vlan 100 switchport mode trunk ip device tracking maximum 10 L interface GigabitEthernet1/0/12 description To\_Citrix\_XD\_Server\_Farm switchport access vlan 100 switchport trunk encapsulation dot1q switchport trunk native vlan 100

switchport mode trunk

ip device tracking maximum 10

interface GigabitEthernet1/0/13 description To\_Citrix\_XD\_Server\_Farm switchport access vlan 100 switchport trunk encapsulation dot1q switchport trunk native vlan 100 switchport mode trunk ip device tracking maximum 10 srr-queue bandwidth shape 2 8000 8000 8000 L interface GigabitEthernet1/0/14 ! interface GigabitEthernet1/0/15 ļ. interface GigabitEthernet1/0/16 interface GigabitEthernet1/0/17 interface GigabitEthernet1/0/18 interface GigabitEthernet1/0/19 interface GigabitEthernet1/0/20 interface GigabitEthernet1/0/21 ip device tracking maximum 1 ! interface GigabitEthernet1/0/22 ip device tracking maximum 1 ! interface GigabitEthernet1/0/23 switchport access vlan 2 switchport mode access ip device tracking maximum 10 ! interface GigabitEthernet1/0/24 switchport mode access ip device tracking maximum 10 L interface GigabitEthernet1/1/1

interface GigabitEthernet1/1/2 ! interface GigabitEthernet1/1/3 L interface GigabitEthernet1/1/4 ! interface TenGigabitEthernet1/1/1 ! interface TenGigabitEthernet1/1/2 L interface Vlan1 ip address 192.168.1.1 255.255.255.0 ! interface Vlan2 ip address 192.168.2.1 255.255.255.0 ! interface Vlan100 ip address 10.217.100.205 255.255.255.0 ! ip default-gateway 10.217.100.1 ip http server ip http secure-server ! ip sla enable reaction-alerts ! line con 0 exec-timeout 0 0 line vty 0 4 exec-timeout 0 0 password admin login transport input telnet line vty 5 15 password admin login transport input telnet ! end

Cat3K#

## Cisco Switch Relevant Configuration show mls qos

config t

mls qos

int gig1/0/12 (config-if)

no mls qos trust dscp

end

show mls qos interface gigabitEthernet 1/0/12

show mls qos interface statistics

show mls qos queue-set 1

show ip device tracking interface gigabitEthernet 1/0/11

show ip device tracking interface gigabitEthernet 1/0/12

show ip device tracking interface gigabitEthernet 1/0/13

config t

int gig1/0/13 (config-if)

no srr-queue bandwidth shape 2 8000 8000 8000

srr-queue bandwidth shape 2 8000 8000 8000

no srr-queue bandwidth shape 2 8000 8000 8000

srr-queue bandwidth shape 2 8000 8000 8000

end

#### The Command:

srr-queue bandwidth shape 2 8000 8000 8000

Applies the QoS policy to the client port on the switch.

#### The Command:

no srr-queue bandwidth shape 2 8000 8000 8000

Removes the QoS policy from the client port on the switch.

**Corporate Headquarters** Fort Lauderdale, FL, USA

Silicon Valley Headquarters Santa Clara, CA, USA

EMEA Headquarters Schaffhausen, Switzerland India Development Center Bangalore, India

**Online Division Headquarters** Santa Barbara, CA, USA

Pacific Headquarters Hong Kong, China Latin America Headquarters Coral Gables, FL, USA

UK Development Center Chalfont, United Kingdom

## **CITRIX**®

#### About Citrix

Citrix (NASDAQ:CTXS) is a leader in mobile workspaces, providing virtualization, mobility management, networking and cloud services to enable new ways to work better. Citrix solutions power business mobility through secure, personal workspaces that provide people with instant access to apps, desktops, data and communications on any device, over any network and cloud. This year Citrix is celebrating 25 years of innovation, making IT simpler and people more productive. With annual revenue in 2013 of \$2.9 billion, Citrix solutions are in use at more than 330,000 organizations and by over 100 million users globally. Learn more at <u>www.citrix.com</u>.

Copyright © 2015 Citrix Systems, Inc. All rights reserved. Citrix, NetScaler Application Delivery Controller, XenDesktop, NetScaler, XenServer, XenCenter and Citrix Receiver are trademarks of Citrix Systems, Inc. and/or one of its subsidiaries, and may be registered in the U.S. and other countries. Other product and company names mentioned herein may be trademarks of their respective companies.